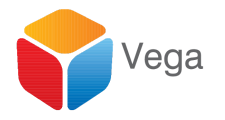

# Installation Guide - RMFA

Vega Systems Inc., 1999 S Bascom Ave #700, Campbell, CA 95008 USA info@vega25.com

### About this Document

This document provides steps to install, upgrade and uninstall RMFA.

### **RMFA - Introduction**

RMFA or Redundancy Management Framework (RMF) Advanced, provides advanced features on top of RMF. Features include multi-site support through federation, unified interfaces and management of alarms and bookmarks.

RMFA includes all features of RMF. Purchase of RMFA requires purchase of RMF. The license shows up as RMFA but it includes all RMF features.

### XProtect product support

RMFA works with XProtect versions that have support for multiple recording servers - Corporate, Expert, Professional+.

### First time Installation

Please follow the steps listed below to obtain and install RMFA on top of your existing XProtect installation.

### **Obtaining Software**

- 1. Please email <u>sales@vega25.com</u> and provide information about your requirements, including,
  - a. The number of channels you need RMFA for.
  - b. Your version of Milestone Corporate.
- 2. Receive a quote.
- 3. Pay.
- 4. Receive a link to download the installer.
- 5. Download installation files.

#### Install Software

Please follow the below steps to install software.

#### Plug-In Installation - Management Server

- 1. If your Milestone software is active on the Management Server, please follow the shutdown procedure provided by Milestone, to stop all Milestone programs running on the Milestone Management Server.
- 2. Copy the "Setup Folder" to a convenient location on the Milestone Management Server.
- 3. Open the *"Setup Folder",* right click on the setup executable and click "**Run as** administrator".

| Name  | ^                                                        | Date m  | odified     | Туре               | Size     |
|-------|----------------------------------------------------------|---------|-------------|--------------------|----------|
| 6 Ox( | 0409                                                     | 5/21/20 | 09 10:23 AM | Configuration sett | 21 KB    |
| 📑 da  | ta1                                                      | 3/25/20 | 18 2:01 PM  | Cabinet File       | 537 KB   |
| 🗋 da  | ta1.hdr                                                  | 3/25/20 | 18 2:01 PM  | HDR File           | 14 KB    |
| 📑 da  | ta2                                                      | 3/25/20 | 18 2:01 PM  | Cabinet File       | 4,689 KB |
| 🗟 ISS | SSetup.dll                                               |         | 09 7:38 PM  | Application extens | 564 KB   |
| 🗋 lay | rout.bin                                                 | 3/25/20 | 18 2:01 PM  | BIN File           | 1 KB     |
| 🛎 se  | 0222                                                     |         | 8 2:01 PM   | Application        | 784 KB   |
| ₿ se  |                                                          |         | 8 2:01 PM   | Configuration sett | 2 KB     |
| se    | Troubleshoot compatibility<br>Scan with Windows Defender |         | 6 2:01 PW   | INA FILE           | 240 KB   |
|       | Share with<br>Restore previous versions                  | >       |             |                    |          |
|       | Send to                                                  | >       |             |                    |          |
|       | Cut                                                      |         |             |                    |          |
|       | Сору                                                     |         |             |                    |          |
|       | Create shortcut                                          |         |             |                    |          |
|       | Delete                                                   |         |             |                    |          |
|       | Rename                                                   |         |             |                    |          |
|       | Properties                                               |         |             |                    |          |

3. Upon clicking on the **"Run as administrator"**, a "*Preparing to install*" window will appear as shown in the below image.

| RMFA - InstallShield Wizard                                                                           | 1 <u>111</u>  |              | ×  |
|----------------------------------------------------------------------------------------------------|---------------|--------------|----|
| Preparing Setup                                                                                       |               | Sec.         |    |
| Please wait while the InstallShield Wizard prepares the setup.                                        |               |              |    |
| RMFA Setup is preparing the InstallShield Wizard, which will guide you<br>setup process. Please wait. | ı through the | e rest of th | e  |
|                                                                                                    |               |              |    |
|                                                                                                    |               |              |    |
|                                                                                                    |               |              |    |
|                                                                                                    |               |              |    |
| InstallShield                                                                                         |               |              |    |
|                                                                                                    |               | Canc         | el |

4. Once preparation is completed, the window shown below will appear. Click on the **"Next"** button.

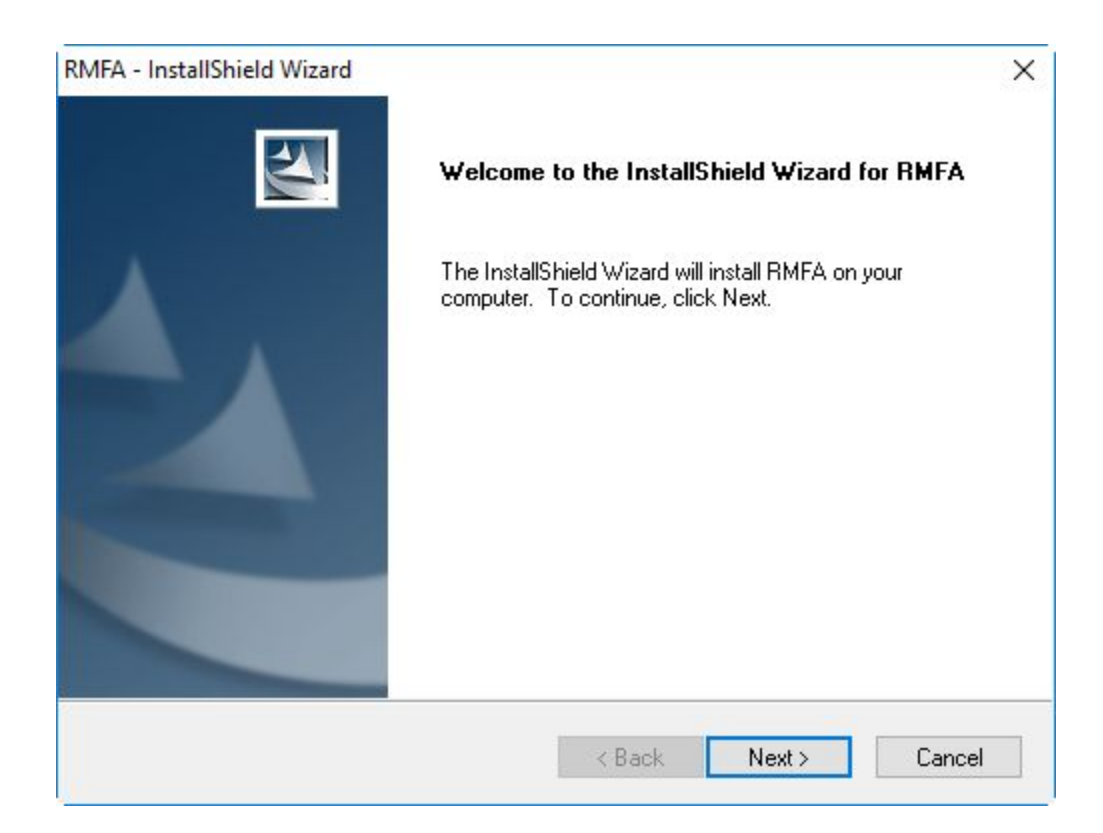

5. Click on the "Install" button.

| RMFA - InstallShield Wizard                                                   | ×                                     |
|-------------------------------------------------------------------------------|---------------------------------------|
| Ready to Install the Program                                                  | A State of State                      |
| The wizard is ready to begin installation.                                    |                                       |
| Click Install to begin the installation.                                      |                                       |
| If you want to review or change any of your installation setti<br>the wizard. | ngs, click Back. Click Cancel to exit |
|                                                                               |                                       |
|                                                                               |                                       |
|                                                                               |                                       |
|                                                                               |                                       |
|                                                                               |                                       |
|                                                                               |                                       |
| InstallShield                                                                 |                                       |
| < Back                                                                        | Install Cancel                        |
|                                                                               |                                       |

6. Upon successful Installation the window shown below will appear.

| RMFA - InstallShield Wizard |                                                                                           |
|-----------------------------|-------------------------------------------------------------------------------------------|
|                             | InstallShield Wizard has successfully installed RMFA.<br>Click Finish to exit the wizard. |
|                             | < Back Finish Cancel                                                                      |

7. After clicking "Finish", the window shown below will appear, reminding you to activate the license to begin use. Click Ok.

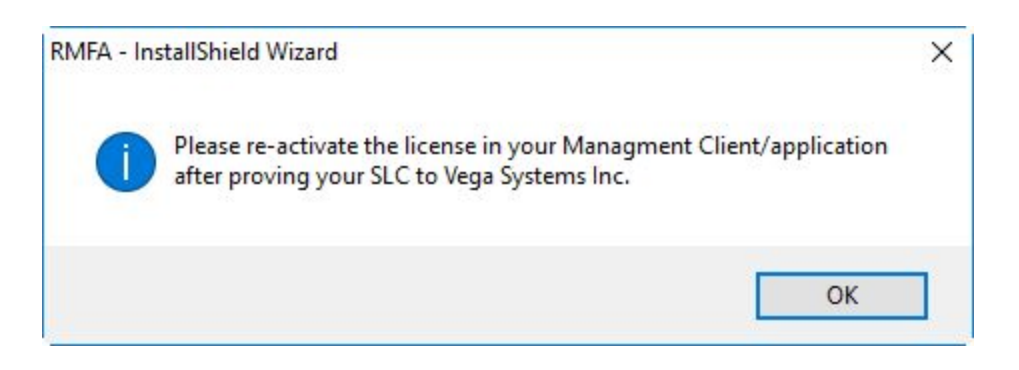

- 8. Start the Milestone Management Server. Open the Management client application.
- 9. Login to Management Client.
- 10. The newly installed plugin will show under the *MIP Plugin* tree in the Management Client application as show in the below image.

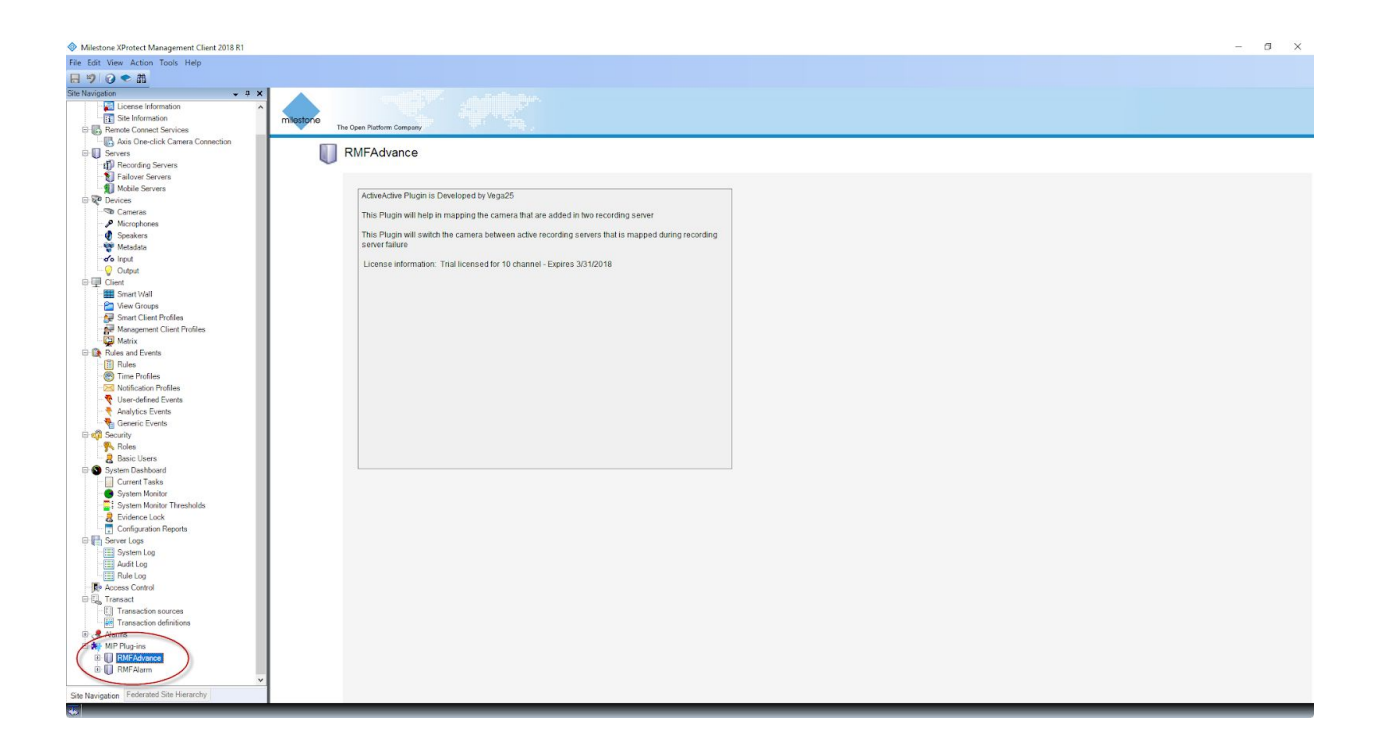

#### Plug-In Installation - Smart Client

Follow the below procedure to install the plugin in each Smart Client machine.

- 1. Close the Smart Client application if running.
- 2. Copy the setup *"Setup Folder",* right click on the setup executable and click "Run as administrator".

| Name  |         | ^                              | Date m  | odified      | Туре               | Size     |
|-------|---------|--------------------------------|---------|--------------|--------------------|----------|
| 6 Ox( | 0409    |                                | 5/21/20 | 009 10:23 AM | Configuration sett | 21 KB    |
| 📄 da  | ta1     |                                | 3/25/20 | 018 2:01 PM  | Cabinet File       | 537 KB   |
| 🗋 da  | ta1.h   | dr                             | 3/25/20 | 018 2:01 PM  | HDR File           | 14 KB    |
| 📑 da  | ita2    |                                | 3/25/20 | 018 2:01 PM  | Cabinet File       | 4,689 KB |
| S ISS | Setup   | .dll                           | 9/21/20 | 009 7:38 PM  | Application extens | 564 KB   |
| 🗋 lay | yout.b  | bin                            | 3/25/20 | 018 2:01 PM  | BIN File           | 1 KB     |
| 🐸 se  |         | 0                              |         | 8 2:01 PM    | Application        | 784 KB   |
| ि se  | •       | Open<br>Dua es e dasinistantes |         | 8 2:01 PM    | Configuration sett | 2 KB     |
| Se Se | 4       |                                |         | 8 2:01 PM    | INX File           | 240 KB   |
|       | <b></b> | Scan with Windows Defender     |         |              |                    |          |
|       |         | Share with                     | >       |              |                    |          |
|       |         | Restore previous versions      |         |              |                    |          |
|       |         | Send to                        | >       |              |                    |          |
|       |         | Cut                            |         |              |                    |          |
|       |         | Сору                           |         | 8            |                    |          |
|       |         | Create shortcut                |         |              |                    |          |
|       |         | Delete                         |         |              |                    |          |
|       |         | Rename                         |         |              |                    |          |
|       |         | Properties                     |         | 8            |                    |          |

4. The "Preparing to Install" window will appear as shown in the below image.

| RMFA - InstallShield Wizard                                                                              | <u> </u>  |              | ×  |
|----------------------------------------------------------------------------------------------------|-----------|--------------|----|
| Preparing Setup                                                                                          |           | Con a        |    |
| Please wait while the InstallShield Wizard prepares the setup.                                           |           |              |    |
| RMFA Setup is preparing the InstallShield Wizard, which will guide you th<br>setup process. Please wait. | rough the | e rest of th | ne |
|                                                                                                    |           |              |    |
|                                                                                                    |           |              |    |
|                                                                                                    |           |              |    |
|                                                                                                    |           |              |    |
| InstallShield                                                                                            |           |              |    |
|                                                                                                    |           | Cano         | el |

5. Once preparation is completed, the window shown will appear.

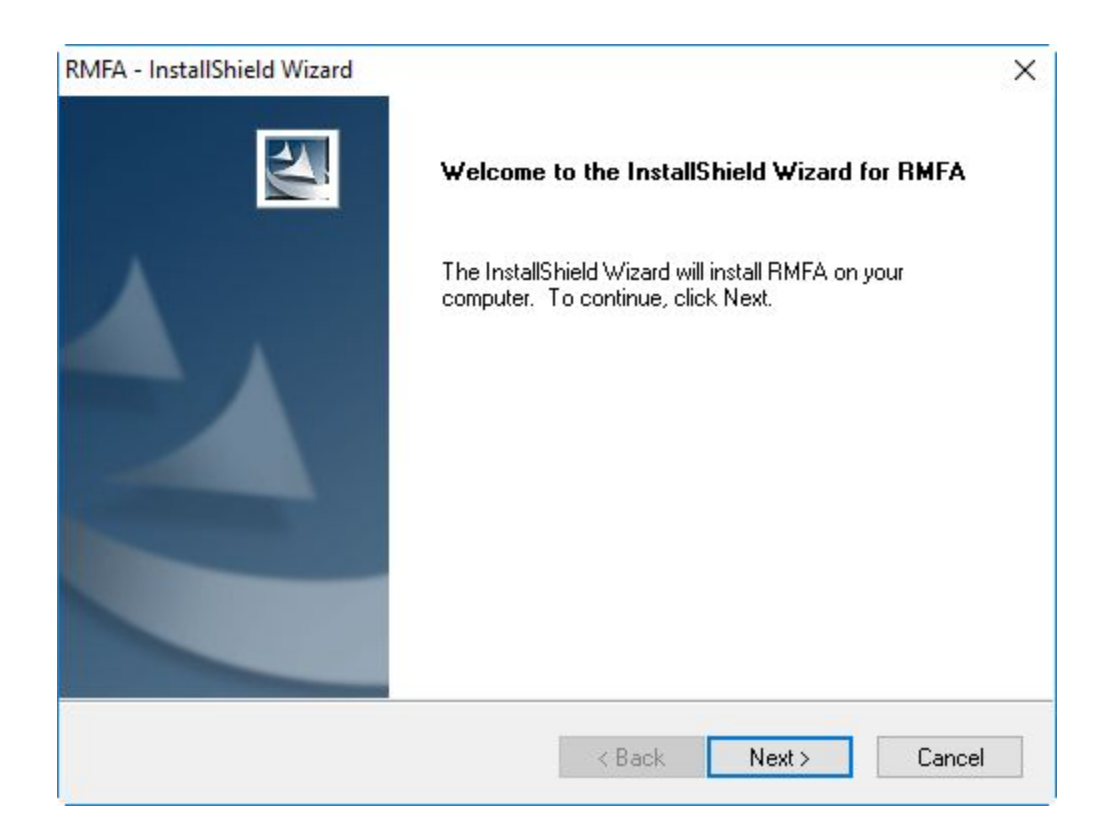

6. Click on the "**Next**" button. The window shown below will appear.

| RMFA - InstallShield Wizard                                                            | ×                         |
|----------------------------------------------------------------------------------------|---------------------------|
| Ready to Install the Program                                                           | A start of the            |
| The wizard is ready to begin installation.                                             |                           |
| Click Install to begin the installation.                                               |                           |
| If you want to review or change any of your installation settings, click B the wizard. | ack. Click Cancel to exit |
|                                                                                        |                           |
|                                                                                        |                           |
|                                                                                        |                           |
|                                                                                        |                           |
|                                                                                        |                           |
|                                                                                        |                           |
| InstallShield                                                                          |                           |
| K Back In                                                                              | stall Cancel              |
| < Back In:                                                                             | stall Cancel              |

- 11. Click on the "Install" button.
- 12. Upon successful Installation, we see:

| RMFA - InstallShield Wizard |                                                                                                    |
|-----------------------------|----------------------------------------------------------------------------------------------------|
|                             | InstallShield Wizard Complete<br>The InstallShield Wizard has successfully installed RMFA.<br>Click Finish to exit the wizard. |
|                             | < Back Finish Cancel                                                                                                    |

- 13. Click on the **"Finish"** button to complete the installation.
- 14. Upon clicking the **"Finish"** button, you will be reminded to activate the license. Please follow steps in the next section to activate the license. Click OK.

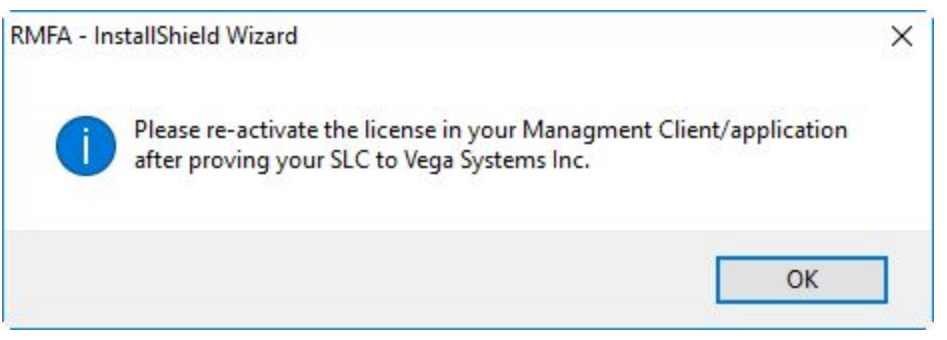

- 19. Open Smart Client on the machine on which the plugin was installed.
- 20. The newly installed plugin will appear under the *MIP SDK Tools* tree in the Smart Client application as show in the below image.

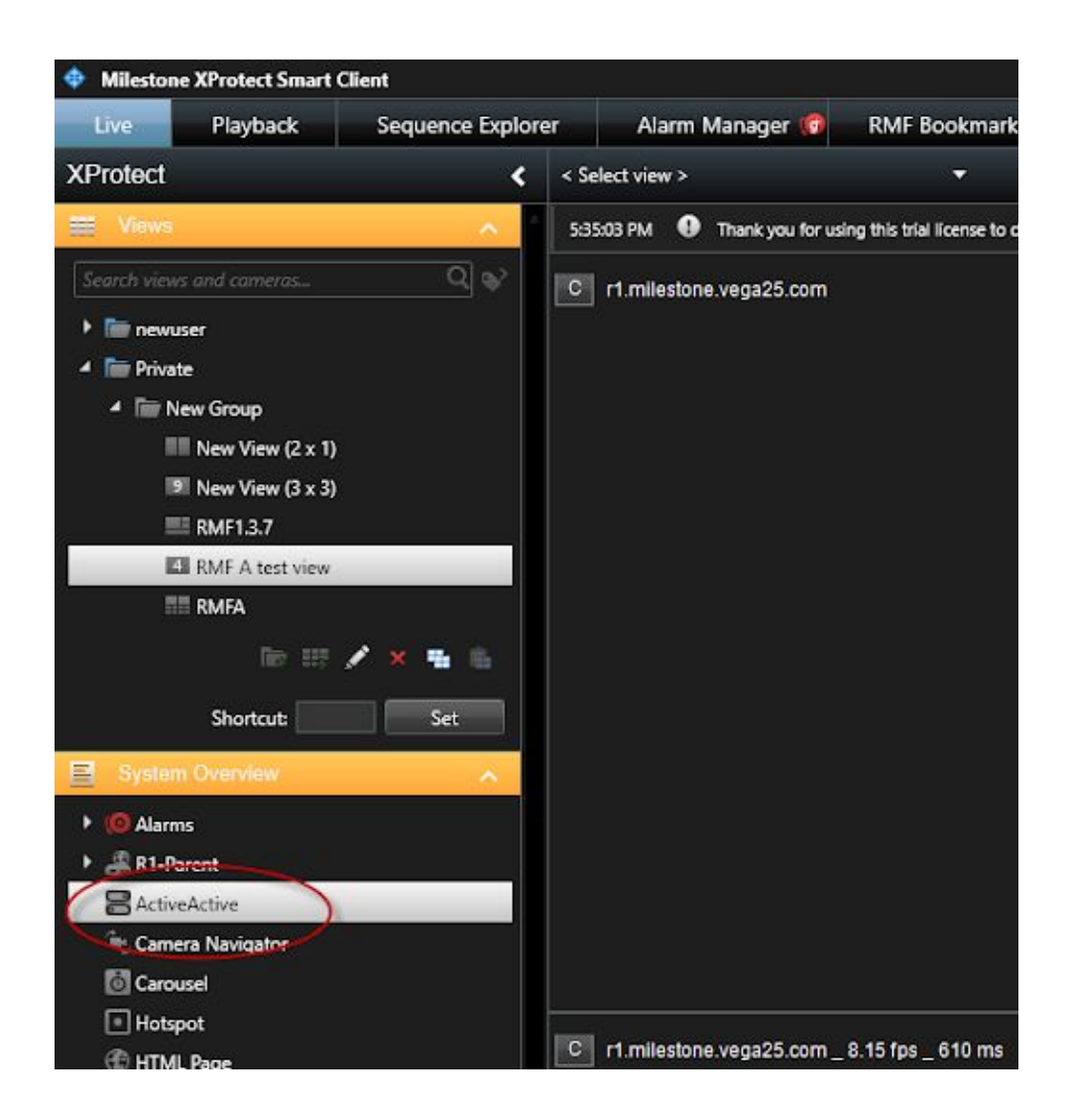

### License Activation

This is a two stage process as described below.

If you provided the SLC of your XProtect Corporate prior to installation and Vega confirmed licensing, proceed directly to Step 2.

#### Step1: Provide SLC

- 1. Provide your Xprotect Corporate SLC (Software License Code) to <u>Sales@vega25.com</u>. This is shown in the screenshot below.
- 2. Wait for email from Vega, confirming the activation of license.
- 3. Proceed to Step 2.

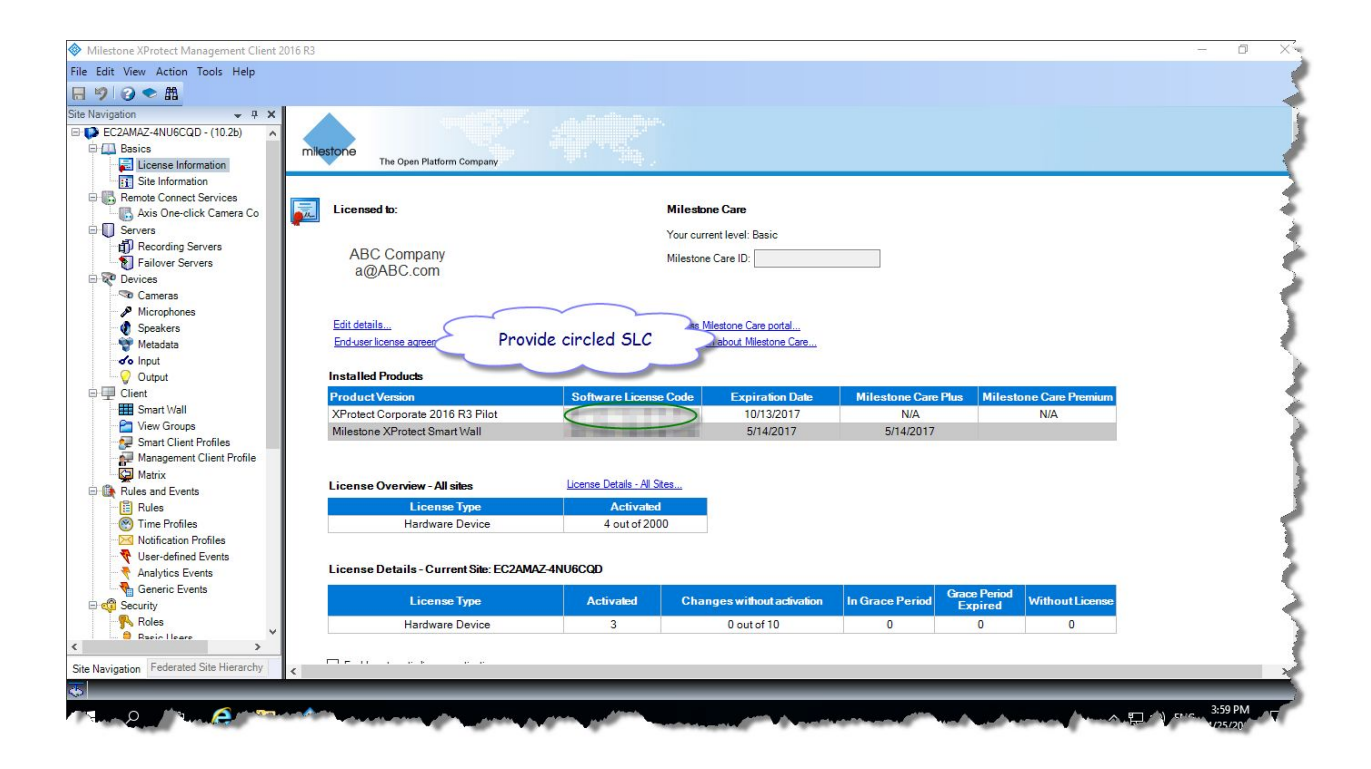

#### Step 2: Activate

Please follow the below procedure to activate the license.

- 1. This process needs your XProtect Corporate installation to be able to access the internet. Please check internet connectivity before doing the steps below.
- 2. After Login to Management Client click on the License Information tab.

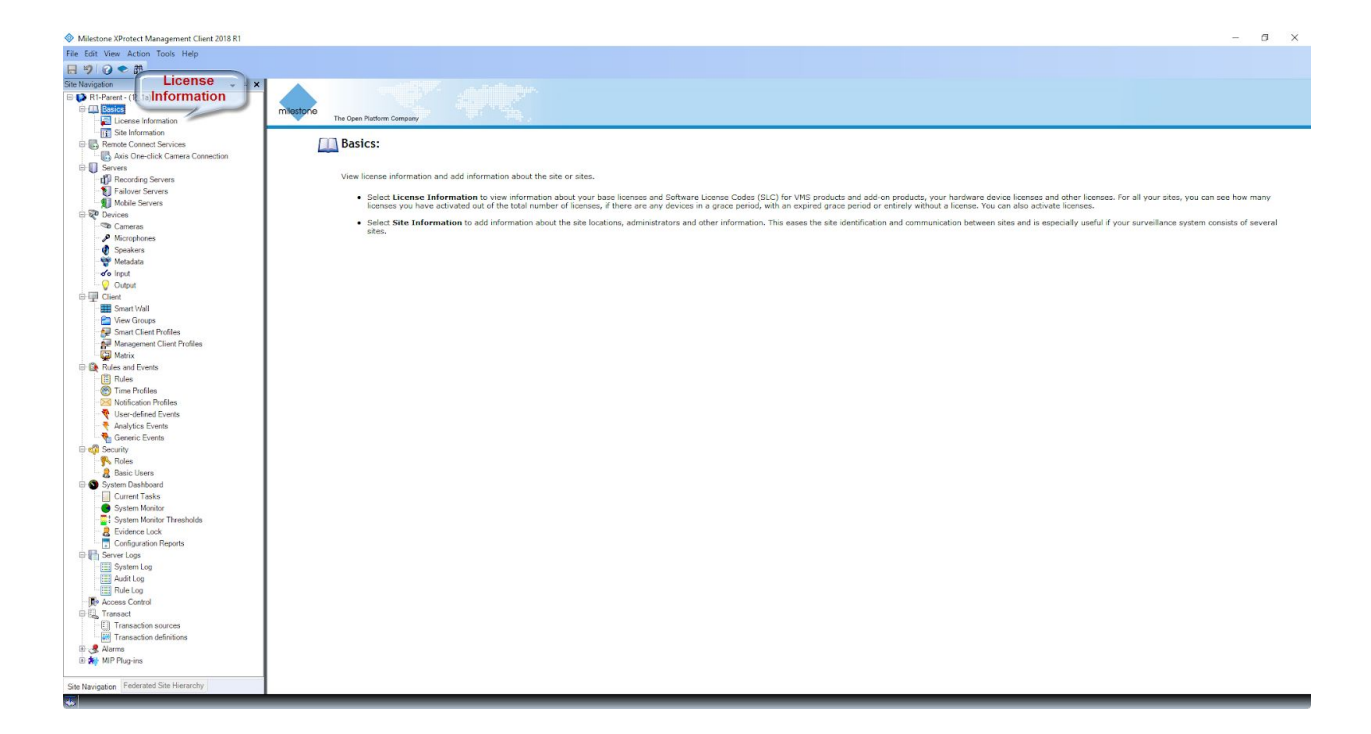

3. Upon Clicking on License Information, the below window will appear and show that the RMF Advance plugin has expired (It shows the expiration date as Plugin Installation Date).

| <ul> <li>Willescone AProtect Wanagement Client 2016 KT</li> </ul>     |                                           |                                                                                                    |  |
|-----------------------------------------------------------------------|-------------------------------------------|----------------------------------------------------------------------------------------------------|--|
| File Edit View Action Tools Help                                      |                                           |                                                                                                    |  |
| 日 🤊 🕜 🗢 曲                                                             |                                           |                                                                                                    |  |
| Site Navigation + # X                                                 |                                           |                                                                                                    |  |
| B 1 R1-Parent - (12.1a)                                               |                                           |                                                                                                    |  |
| Basics                                                                | miestone                                  |                                                                                                    |  |
| License Information                                                   | The Open Platform Company                 |                                                                                                    |  |
| G Site Information                                                    |                                           |                                                                                                    |  |
| Connect Services                                                      |                                           |                                                                                                    |  |
| - Kais One-click Camera Connection                                    | Licensed to:                              | Milestone Gare                                                                                                  |  |
| Servers                                                               | Thejaswi Bharadwaj Madapushi              | Your current level: Basic                                                                                       |  |
| Recording Servers                                                     | 1999 S Bascom Ave #700<br>95008 Carnebell |                                                                                                    |  |
| Failover Servers                                                      | CA United States                          |                                                                                                    |  |
| Mobile Servers                                                        | Thejaswi Bharadwaj Madapushi              | Your Milestone Care Plus subscription has expired.                                                              |  |
| Cameras                                                               | 4038918281                                |                                                                                                    |  |
| O Microphone                                                          | Edit details                              | Access Miletone Caro potal                                                                                      |  |
| Speakers                                                              | End user license agreement                | Information about Milestone Care                                                                                |  |
| - Wetadata                                                            |                                           |                                                                                                    |  |
| d'o Input                                                             | Installed Products                        |                                                                                                    |  |
|                                                                       | ProductVersion                            | Software License Code Expiration Date Milestone Care Plus Milestone Care Premium                                |  |
| ⊕ I Client                                                            | XProtect Corporate 2018 R1 Test           | M01-C01-121-02-6C4EF8 3/8/2019 N/A N/A                                                                          |  |
| - Smart Wall                                                          | Milestone XProtect Smart Wall             | M01-P03-100-02-6C2ACF Unlimited Unlimited                                                                       |  |
| Ciew Groups                                                           | RMEAdvance v1.4                           | N/A 3/27/2018 3/27/2018                                                                                         |  |
| Smart Client Profiles                                                 |                                           |                                                                                                    |  |
| Management Client Profiles                                            |                                           | Bluein                                                                                                    |  |
| Matrix                                                                | License Overview - All sites              | License Details - NLSCes                                                                                        |  |
| P Dulos                                                               | 1 Contraction of Contraction              | Expiration Date                                                                                                 |  |
| - M Time Profiles                                                     | Hardware Davids                           |                                                                                                    |  |
| Notification Profiles                                                 | PMEAdvance                                | Jour of 1                                                                                                    |  |
| User-defined Events                                                   | The second                                | 10401                                                                                                    |  |
| Analytics Events                                                      |                                           |                                                                                                    |  |
| Seneric Events                                                        | License Details - Current Site: R1-Parent | a de la constancia de la constancia de la constancia de la constancia de la constancia de la constancia de la c |  |
| 🕀 🦏 Security                                                          |                                           | Cours Paried                                                                                                    |  |
| - 🔥 Roles                                                             | License Type                              | Activated Changes without activation In Grace Period Expired Without License                                    |  |
| Basic Users                                                           | Hardware Device                           | 3 0 out of 10 0 0 0                                                                                             |  |
| G System Dashboard                                                    | RMFAdvance                                | 1 N/A 0 0 0                                                                                                    |  |
| Current Tasks                                                         |                                           |                                                                                                    |  |
| System Monitor                                                        | C Collection to be a set of the           |                                                                                                    |  |
| <ul> <li>System Monitor Thresholds</li> <li>Existence Lock</li> </ul> | Enable automatic ticense activation       |                                                                                                    |  |
| Configuration Reports                                                 |                                           |                                                                                                    |  |
| E Server Logs                                                         | Activate License Manualy *                |                                                                                                    |  |
| System Log                                                            | 05                                        |                                                                                                    |  |
| Audit Log                                                             |                                           |                                                                                                    |  |
| Rule Log                                                              |                                           | Last activated: Tuesday, March 27, 2018 5:52:24 PM Information refreshed: Tuesday, March 27, 2018 5:52:31 PM 😰  |  |
| Access Control                                                        |                                           |                                                                                                    |  |
| G-E_ Transact                                                         |                                           |                                                                                                    |  |
| Transaction sources                                                   |                                           |                                                                                                    |  |
| Transaction definitions                                               |                                           |                                                                                                    |  |
| MIP Plug-ins                                                          |                                           |                                                                                                    |  |
|                                                                       |                                           |                                                                                                    |  |
| Site Navigation Federated Site Hierarchy                              |                                           |                                                                                                    |  |
|                                                                       |                                           |                                                                                                    |  |
|                                                                       |                                           |                                                                                                    |  |

4. Click on the **Activate License Manually** button.

| Milestone XProtect Management Client 2018 R1                                                                                                    |                                          |                            |                           |                              |                                         |    |  | <br>0 |
|----------------------------------------------------------------------------------------------------|------------------------------------------|----------------------------|---------------------------|------------------------------|-----------------------------------------|----|--|-------|
| File Edit View Action Tools Help                                                                                                    |                                          |                            |                           |                              |                                         |    |  |       |
| 890 • 8                                                                                                    |                                          |                            |                           |                              |                                         |    |  |       |
| Site Navigation 👻 🛱 🗙                                                                                                    |                                          |                            |                           |                              |                                         |    |  |       |
| R1-Parent - (12.1a)                                                                                                    |                                          |                            |                           |                              |                                         |    |  |       |
| B Basics                                                                                                    | miestone                                 |                            |                           |                              |                                         |    |  |       |
| - Contraction License Information                                                                                                    | The Open Platform Company                |                            |                           |                              |                                         |    |  |       |
| Site Information                                                                                                    |                                          |                            |                           |                              |                                         |    |  |       |
| Remote Connect Services                                                                                                    |                                          |                            |                           |                              |                                         |    |  |       |
| - IB Axis One-click Camera Connection                                                                                                    | Licensed to:                             | Milesto                    | ne Care                   |                              |                                         |    |  |       |
| E Servers                                                                                                    | Theirana Bharadani Madamaki              | ×                          | and Device                |                              |                                         |    |  |       |
| -rill Recording Servers                                                                                                    | 1999 S Bascom Ave #700                   | Tour curr                  | entievel: basic           |                              |                                         |    |  |       |
| Eallover Servers                                                                                                    | 95008 Campbell                           |                            |                           |                              |                                         |    |  |       |
| Mobile Servers                                                                                                    | CA United States                         |                            |                           |                              |                                         |    |  |       |
| - SP Devices                                                                                                    | Thejaswi Bharadwaj Madapushi             | Your Mi                    | lestone Care Plus subscri | ption has copired.           |                                         |    |  |       |
| Cameras                                                                                                    | 4068918281                               |                            |                           |                              |                                         |    |  |       |
| Microphone                                                                                                    | Edit details                             | Access M                   | liestone Care portal      |                              |                                         |    |  |       |
| Cashara                                                                                                    | End-user license accentent               | Informatio                 | n about Miestone Care     |                              |                                         |    |  |       |
| Contraction of the second second seco |                                          |                            |                           |                              |                                         |    |  |       |
| The last                                                                                                    | Installed Products                       |                            |                           |                              |                                         |    |  |       |
| O Created                                                                                                    |                                          |                            |                           |                              |                                         |    |  |       |
| Coppa                                                                                                    | ProductVersion                           | Software License Code      | Expiration Date           | Milestone Care Plus          | Milestone Care Premium                  |    |  |       |
| Creative Cherry                                                                                                    | XProtect Corporate 2018 R1 Test          | M01-C01-121-02-6C4EF8      | 3/8/2019                  | N/A                          | N/A                                     |    |  |       |
| Smart wan                                                                                                    | Milestone XProtect Smart Wall            | M01-P03-100-02-6C2ACF      | Unlimited                 | Unlimited                    |                                         |    |  |       |
| Smoot Client Profiles                                                                                                    | RMFAdvance v1.4                          | N/A                        | 3/27/2018                 | 3/27/2018                    |                                         |    |  |       |
| Management Clinet Profiles                                                                                                    |                                          |                            |                           |                              |                                         |    |  |       |
| Management Citerit Pronies                                                                                                    | 1                                        |                            |                           |                              |                                         |    |  |       |
| Matrix                                                                                                    | License Overview - All sites             | License Details - Al Sites |                           |                              |                                         |    |  |       |
| dia puters                                                                                                    |                                          |                            |                           |                              |                                         |    |  |       |
| Time Durfter                                                                                                    | License Type                             | Activated                  |                           |                              |                                         |    |  |       |
| Matification Declar                                                                                                    | Hardware Device                          | 5 out of 25                |                           |                              |                                         |    |  |       |
| Nonication Promes                                                                                                    | RMFAdvance                               | 1 out of 1                 |                           |                              |                                         |    |  |       |
| Vuser-delined Events                                                                                                    | 1                                        |                            |                           |                              |                                         |    |  |       |
| Analytics Events                                                                                                    |                                          |                            |                           |                              |                                         |    |  |       |
| Ceneric Events                                                                                                    | License Details - Current Sile, K1-Paren |                            |                           |                              |                                         |    |  |       |
| Ler Qui Security                                                                                                    | Concerning Street                        | Antimated Ohm              |                           | Gran Gran                    | e Period                                |    |  |       |
| The Protest                                                                                                    | License type                             | Activated Char             | iges without acavasion    | In Grace Period E            | cpired without License                  |    |  |       |
| Contras Doubleard                                                                                                    | Hardware Device                          | 3                          | 0 out of 10               | 0                            | 0 0                                     |    |  |       |
| System Dashodard                                                                                                    | RMFAdvas                                 |                            | N/A                       | 0                            | 0 0                                     |    |  |       |
| Current Tasks                                                                                                    | Activat                                  | e License                  |                           |                              |                                         |    |  |       |
| System Monitor Throubolds                                                                                                    | C South automatic house BL               | itton                      |                           |                              |                                         |    |  |       |
| Cridenes Lash                                                                                                    |                                          |                            |                           |                              |                                         |    |  |       |
| Conference Lock                                                                                                    |                                          |                            |                           |                              |                                         |    |  |       |
| Computation reports                                                                                                    | Activate License Manualy +               |                            |                           |                              |                                         |    |  |       |
| un al junter Logs                                                                                                    |                                          |                            |                           |                              |                                         |    |  |       |
| (internet and a second second  | -                                        |                            |                           |                              |                                         |    |  |       |
| Protections and a second second secon |                                          | Last activated: Tuesday, M | Arech 27, 2018 5-52-24 PM | Information refreshed: Tuesa | av March 27 2018 5:56:25 PM             | 28 |  |       |
| The Assess Control                                                                                                    | 1                                        |                            |                           |                              | ,,,,,,,,,,,,,,,,,,,,,,,,,,,,,,,,,,,,,,, | ~  |  |       |
| (P) Transact                                                                                                    | 1                                        |                            |                           |                              |                                         |    |  |       |
| (7) Teresect                                                                                                    | 1                                        |                            |                           |                              |                                         |    |  |       |
| [1] Transaction sources                                                                                                    | 1                                        |                            |                           |                              |                                         |    |  |       |
| Transaction definitions                                                                                                    | 1                                        |                            |                           |                              |                                         |    |  |       |
|                                                                                                    | 1                                        |                            |                           |                              |                                         |    |  |       |
| m Mar Hate Lindents                                                                                                    | 1                                        |                            |                           |                              |                                         |    |  |       |
| a contract the second second second second second second second second second second second second second second                                                                                                    | 1                                        |                            |                           |                              |                                         |    |  |       |
| Site Navigation Pederated Site Hierarchy                                                                                                    |                                          |                            |                           |                              |                                         |    |  | <br>  |

5. Upon clicking on the **Activate License Button** Online / Offline activation option will pop down.

| Milestone XProtect Management Client 2018 R1                                                                                                    |                                                                                                    |                            |                             |                         |                          |                    |    |  | - |
|----------------------------------------------------------------------------------------------------|----------------------------------------------------------------------------------------------------|----------------------------|-----------------------------|-------------------------|--------------------------|--------------------|----|--|---|
| ile Edit View Action Tools Help                                                                                                    |                                                                                                    |                            |                             |                         |                          |                    |    |  |   |
|                                                                                                    |                                                                                                    |                            |                             |                         |                          |                    |    |  |   |
| The Maximum and                                                                                                    |                                                                                                    |                            |                             |                         |                          |                    |    |  |   |
| D B1 Decent (12.1a)                                                                                                    |                                                                                                    |                            |                             |                         |                          |                    |    |  |   |
| B Basice                                                                                                    |                                                                                                    |                            |                             |                         |                          |                    |    |  |   |
| License information                                                                                                    | The Open Platform Company                                                                                                    |                            |                             |                         |                          |                    |    |  |   |
| Site Information                                                                                                    |                                                                                                    |                            |                             |                         |                          |                    |    |  |   |
| Remote Connect Services                                                                                                    |                                                                                                    |                            |                             |                         |                          |                    |    |  |   |
| Axis One-click Camera Connection                                                                                                    | Licensed to:                                                                                                    | Milest                     | one Care                    |                         |                          |                    |    |  |   |
| E Servers                                                                                                    | Theiaswi Bharadwai Madapushi                                                                                                    | Your o                     | ment level: Basic           |                         |                          |                    |    |  |   |
| 10 Recording Servers                                                                                                    | 1999 S Bascom Ave #700                                                                                                    |                            |                             |                         |                          |                    |    |  |   |
| Failover Servers                                                                                                    | CA United States                                                                                                    |                            |                             |                         |                          |                    |    |  |   |
| Mobile Servers                                                                                                    | Thejaswi Bharadwaj Madapushi                                                                                                    | Your                       | filestone Care Plus subscri | ption has expired.      |                          |                    |    |  |   |
| Devices                                                                                                    | thejaswi@vega25.com                                                                                                    |                            |                             |                         |                          |                    |    |  |   |
| Cameras                                                                                                    | 4000010201                                                                                                    | 0                          | Minister Concerned          |                         |                          |                    |    |  |   |
| <ul> <li>Microphones</li> </ul>                                                                                                    | End and income presented                                                                                                    | Access                     | ion also it Ministone Care  |                         |                          |                    |    |  |   |
| g opeakers                                                                                                    | Distance interne automotic                                                                                                    | moma                       | en soust mexane care        |                         |                          |                    |    |  |   |
| The level                                                                                                    | Installed Products                                                                                                    |                            |                             |                         |                          |                    |    |  |   |
| · · · · · · · · · · · · · · · · · · ·                                                                                                    | Designed Filler                                                                                                    | 0.0                        | Design for Det              | Milantana               | Diana Million            | 0-0-1-             |    |  |   |
| E III Client                                                                                                    | Product Version                                                                                                    | Software License Code      | Expiration Date             | Milestone Gare          | Plus Milestone           | Gare Premium       |    |  |   |
| Smart Wall                                                                                                    | XProtect Corporate 2018 N1 Test                                                                                                    | MU1-CU1-121-02-6C4EF8      | 3/8/2019                    | N/A                     |                          | N/A                |    |  |   |
| Ciew Groups                                                                                                    | Milestone AProtect Smart Wall                                                                                                    | M01-P03-100-02-602ACF      | Unlimited                   | Unimited                |                          |                    |    |  |   |
| Smart Client Profiles                                                                                                    | RMEAdvance v1.4                                                                                                    | N/A                        | 3/27/2018                   | 3/27/2018               |                          |                    |    |  |   |
| Management Client Profiles                                                                                                    |                                                                                                    |                            |                             |                         |                          |                    |    |  |   |
| Matrix                                                                                                    | and the second second se |                            |                             |                         |                          |                    |    |  |   |
| Rules and Events                                                                                                    | License Overview - All sites                                                                                                    | License Details - Al Sites |                             |                         |                          |                    |    |  |   |
| - Rules                                                                                                    | License Type                                                                                                    | Activated                  |                             |                         |                          |                    |    |  |   |
| - 1 Time Profiles                                                                                                    | Hardware Device                                                                                                    | 5 out of 25                |                             |                         |                          |                    |    |  |   |
| Notification Profiles                                                                                                    | RMFAdvance                                                                                                    | 1 out of 1                 |                             |                         |                          |                    |    |  |   |
| Vser-defined Events                                                                                                    |                                                                                                    |                            |                             |                         |                          |                    |    |  |   |
| Analytics Events                                                                                                    |                                                                                                    |                            |                             |                         |                          |                    |    |  |   |
| Generic Events                                                                                                    | License Details - Current Sile: R1-Pare                                                                                                    | int                        |                             |                         |                          |                    |    |  |   |
| B Ditu                                                                                                    | Linear Tree                                                                                                    | Automated Ob               |                             | In One Provid           | Grace Period             | Calcourt I Surgery |    |  |   |
| Pasio Linera                                                                                                    | License Type                                                                                                    | ACTIVITY ON                | inges without desvelopin    | In Grucer critic        | Expired                  | Turout License     |    |  |   |
| G System Dashboard                                                                                                    | Hardware Device                                                                                                    | 3                          | 0 out of 10                 | 0                       | 0                        | 0                  |    |  |   |
| Current Tasks                                                                                                    | RMFAdvance                                                                                                    | 1                          | N/A                         | 0                       | 0                        | 0                  |    |  |   |
| System Monitor                                                                                                    |                                                                                                    |                            |                             |                         |                          |                    |    |  |   |
| - System Monitor Thresholds                                                                                                    | Enable uto Online / Offline                                                                                                    | •                          |                             |                         |                          |                    |    |  |   |
| - 2 Evidence Lock                                                                                                    | Activation                                                                                                    |                            |                             |                         |                          |                    |    |  |   |
| Configuration Reports                                                                                                    | LEAD TO A LONG                                                                                                    |                            |                             |                         |                          |                    |    |  |   |
| 🕀 🚮 Server Logs                                                                                                    | Activate Liberse Manualy                                                                                                    |                            |                             |                         |                          |                    |    |  |   |
| System Log                                                                                                    | Online                                                                                                    |                            |                             |                         |                          |                    |    |  |   |
|                                                                                                    | Offline >                                                                                                    | Last activated. Toron day  | March 27 2010 5-53-24 GM    | Information of the back | Toronadary Marriel 27. 1 | 010 E.SC.25 DM     | 2  |  |   |
| Audit Log                                                                                                    |                                                                                                    | cast activated. Toesday    | March 27, 2016 0.02.24 PM   | intormation retrestied. | roesday, March 27, 2     | 010 0.00 20 PM     | R. |  |   |
| Audit Log                                                                                                    |                                                                                                    |                            |                             |                         |                          |                    |    |  |   |
| Audit Log<br>Rule Log<br>Access Control                                                                                                    |                                                                                                    |                            |                             |                         |                          |                    |    |  |   |
| Rule Log<br>Access Control<br>Transact                                                                                                    |                                                                                                    |                            |                             |                         |                          |                    |    |  |   |
| Rule Log     Rule Log     Rule Log     Foresectorial     Transact     Transactor sources     Romannia definitions                                                                                                    |                                                                                                    |                            |                             |                         |                          |                    |    |  |   |
| Aust Log     Aucess Control     Transaction sources     Transaction definitions     Automation                                                                                                    |                                                                                                    |                            |                             |                         |                          |                    |    |  |   |
| Audit Log     Audit Log     Audit Log     Tornact     Tornact Control     Tornaction sources     Tornaction definitions     Aurma     O     Mum 0     More                                                                                                    |                                                                                                    |                            |                             |                         |                          |                    |    |  |   |
| Aust Log<br>Aust Log<br>Access Control<br>Transaction sources<br>Transaction sources<br>Transaction<br>Transaction<br>Trans |                                                                                                    |                            |                             |                         |                          |                    |    |  |   |

6. Click on the **Online** option.

7. Upon clicking on the **Online** option, the below window will appear.

| tivate Online                        |                                     |
|--------------------------------------|-------------------------------------|
| Enter the user credentials.          |                                     |
| You should always log in as the same | e user when activating the license. |
| User name:                           |                                     |
| Password:                            | <u>Create new user</u>              |
| Enable automatic activation          |                                     |
| Delete password                      |                                     |
| Privacy statement                    |                                     |
|                                      |                                     |
|                                      | OK Cancel                           |

- 8. Enter the **Username** and **Password** and click on **OK** button.
- 9. Upon clicking the **OK** button, license gets activated.
  - a. If the license is issued as **Demo** then we see the Expiration Date, as shown below.

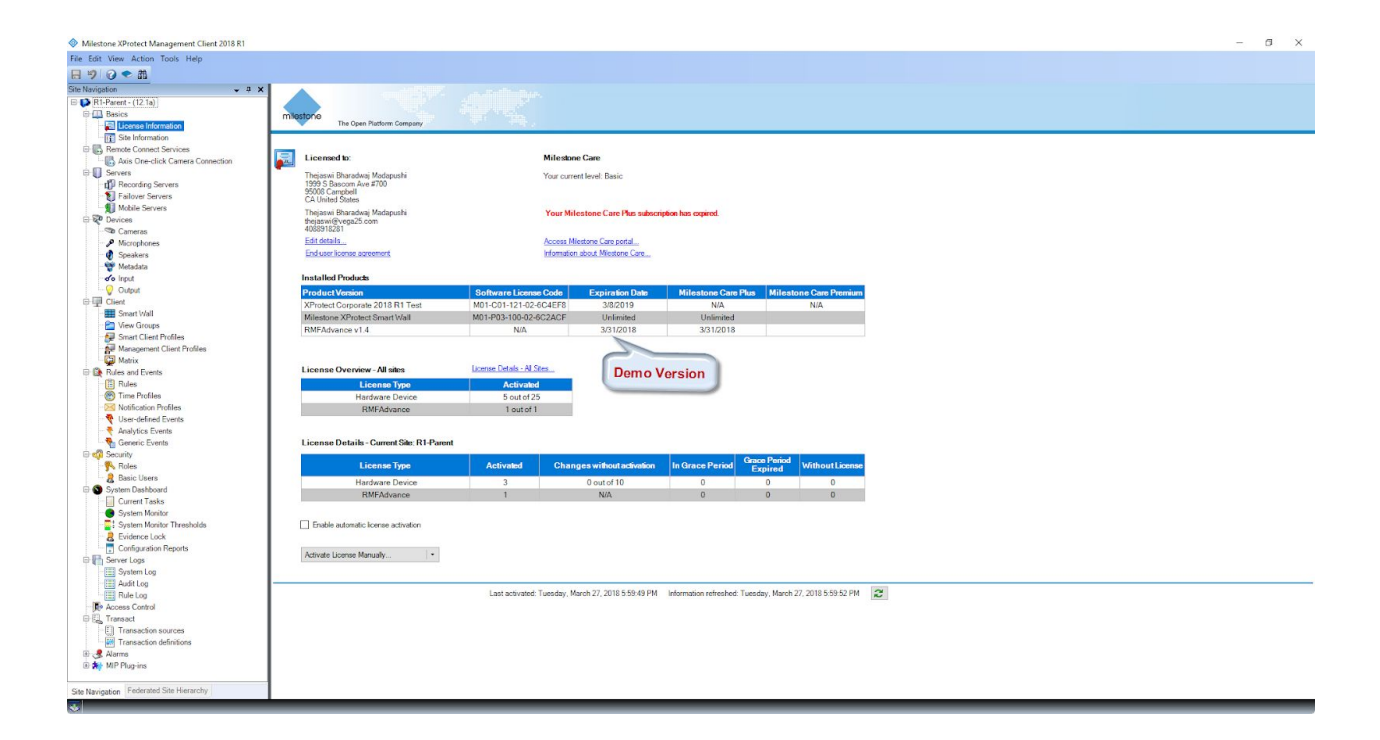

b. If the license is issued as **Full Version**, then we don't see any date in the Expiration Date column, as shown below.

| Milestone XProtect Management Client 2018 R1 |                                          |                            |                                       |                          |                                   |   | - a x |
|----------------------------------------------|------------------------------------------|----------------------------|---------------------------------------|--------------------------|-----------------------------------|---|-------|
| File Edit View Action Tools Help             |                                          |                            |                                       |                          |                                   |   |       |
| 日月日日                                         |                                          |                            |                                       |                          |                                   |   |       |
| Cite Maximulan                               |                                          |                            |                                       |                          |                                   |   |       |
|                                              |                                          |                            |                                       |                          |                                   |   |       |
| 🗄 🚺 R1-Parent - (12.1a)                      |                                          |                            |                                       |                          |                                   |   |       |
| E (11 Basics                                 | milestone                                |                            |                                       |                          |                                   |   |       |
| License Information                          | The Open Platform Company                |                            |                                       |                          |                                   |   | (     |
| Site Information                             |                                          |                            |                                       |                          |                                   |   |       |
| Remote Connect Services                      |                                          |                            |                                       |                          |                                   |   |       |
| - Karley Axis One-click Camera Connection    | Licensed to:                             | Mil                        | estone Care                           |                          |                                   |   |       |
| 🕀 🚺 Servers                                  | Thejaswi Bharadwaj Madapushi             | You                        | current level: Basic                  |                          |                                   |   |       |
| Recording Servers                            | 1999 S Bascom Ave #700                   |                            |                                       |                          |                                   |   |       |
| <ul> <li>Failover Servers</li> </ul>         | CA United States                         |                            |                                       |                          |                                   |   |       |
| Mobile Servers                               | Theiaswi Bharadwai Madanushi             | Ye                         | w Milestone Care Dan subscri          | then has every sed       |                                   |   |       |
| E Devices                                    | thejaswi@vega25.com                      |                            | in principal concernation and and and | parties to particul      |                                   |   |       |
| - Cameras                                    | 4088918281                               |                            |                                       |                          |                                   |   |       |
| Microphones                                  | Edit details                             | Acc                        | ess Miestone Care portal              |                          |                                   |   |       |
| - 🔮 Speakers                                 | End-user license agreement               | Info                       | mation about Miestone Care            |                          |                                   |   |       |
| - 🕎 Metadata                                 |                                          |                            |                                       |                          |                                   |   |       |
| do Input                                     | Installed Products                       |                            |                                       |                          |                                   |   |       |
| - 😡 Output                                   | Product Version                          | Software License Cor       | Expiration Date                       | Milestone Care F         | Milestone Care Premium            |   |       |
| Client                                       | XProtect Corporate 2018 B1 Text          | M01-C01-121-02-6C4E        | E8 3/8/2019                           | N/A                      | N/A                               |   |       |
| - Smart Wall                                 | Milestone VProtect Scoud Mile            | M01-P02-100-02-6C2A        | CE Unlimited                          | Unimited                 | 110                               |   |       |
| 😁 🚰 View Groups                              | PMEAdogeout 4                            | N/A                        | on onninger                           | Chilling                 |                                   |   |       |
| - Smart Client Profiles                      | Tom Advence V1.4                         | 1904                       | -                                     |                          |                                   |   |       |
| Management Client Profiles                   |                                          |                            |                                       |                          |                                   |   |       |
| Matrix                                       |                                          |                            |                                       |                          |                                   |   |       |
| Rules and Events                             | License Overview - All sites             | License Details - Al Sites | Full Version                          |                          |                                   |   |       |
| III Rules                                    | License Type                             | Activated                  | i un version                          |                          |                                   |   |       |
| Time Profiles                                | Hardware Device                          | 5 out of 25                |                                       |                          |                                   |   |       |
| Notification Profiles                        | RMEAdvance                               | 1 out of 1                 |                                       |                          |                                   |   |       |
| - 😵 User-defined Events                      |                                          |                            |                                       |                          |                                   |   |       |
| Analytics Events                             |                                          |                            |                                       |                          |                                   |   |       |
| - Generic Events                             | License Details - Current Site: R1-Paren |                            |                                       |                          |                                   |   |       |
| 🕀 🚮 Security                                 |                                          |                            |                                       | -                        |                                   |   |       |
| Roles                                        | License Type                             | Activated                  | Changes without activation            | In Grace Period          | Grace Penod Without License       |   |       |
| Resic Users                                  |                                          |                            | 0                                     |                          |                                   |   |       |
| System Dashboard                             | Hardware Device                          | 3                          | U out of TU                           | 0                        | 0 0                               |   |       |
| Current Tasks                                | RMFAdvance                               | 1                          | N/A                                   | 0                        | 0 0                               |   |       |
| System Monitor                               |                                          |                            |                                       |                          |                                   |   |       |
| - System Monitor Thresholds                  | Enable automatic license activation      |                            |                                       |                          |                                   |   |       |
| Revidence Lock                               |                                          |                            |                                       |                          |                                   |   |       |
| Configuration Reports                        |                                          |                            |                                       |                          |                                   |   |       |
| E P Server Logs                              | Activate License Manualy *               |                            |                                       |                          |                                   |   |       |
| System Log                                   |                                          |                            |                                       |                          |                                   |   |       |
| Audit Log                                    |                                          |                            |                                       |                          |                                   |   |       |
| Rule Log                                     |                                          | Last activated: Tuese      | tay, March 27, 2018 6:01:47 PM        | Information refreshed: 1 | uesday, March 27, 2018 6:01:52 PM | 2 |       |
| Access Control                               |                                          |                            |                                       |                          |                                   |   |       |
| E E Transact                                 |                                          |                            |                                       |                          |                                   |   |       |
| [7] Transaction sources                      |                                          |                            |                                       |                          |                                   |   |       |
| Transaction definitions                      |                                          |                            |                                       |                          |                                   |   |       |
| 🕖 📲 Alarma                                   |                                          |                            |                                       |                          |                                   |   |       |
| MIP Plug-ins                                 |                                          |                            |                                       |                          |                                   |   |       |
|                                              |                                          |                            |                                       |                          |                                   |   |       |
| Cite Maximation Federated Site Hierarchy     |                                          |                            |                                       |                          |                                   |   |       |
| see nerryacon - contains and menticity       |                                          |                            |                                       |                          |                                   |   |       |

## **Upgrading Software**

To upgrade software,

- 1. First uninstall any versions by following un-installation instructions.
- 2. Then follow the installation instructions to install the latest version.
- 3. Finally, activate the license by following the License Activation instructions if the earlier license had expired.

### **Un-Installation**

The steps below need to be repeated on the Management Server and each smart client system that is using the RMF plugin to uninstall software.

- 1. If your Milestone software is active on the Management Server and Smart Client, please follow the shutdown procedure provided by Milestone, to stop all Milestone programs running on both Milestone Management Server and Smart Client. Then, follow the steps below:
- 2. Open the *Control Panel*.
- 3. Select "*RMFA*" from the list.
- 4. Click on the "Uninstall" button.

|                            |                                                          |                                  |              |         |               |     |           | ^  |
|----------------------------|----------------------------------------------------------|----------------------------------|--------------|---------|---------------|-----|-----------|----|
| ← → · ↑ □ · Contr          | ol Panel > Programs > Programs and Features              |                                  |              |         |               | √ Ū | Search Pr | Q  |
| Control Panel Home         | Uninstall or change a program                            |                                  |              |         |               |     |           |    |
| View installed updates     | To uninstall a program, select it from the list and then | click Uninstall, Change, or Repa | ir.          |         |               |     |           |    |
| Turn Windows features on o | и<br>Полотоко с с с с с с с с с с с с с с с с с с        |                                  |              |         |               |     |           | -  |
| Install a program from the | Organize 🕶 Uninstall Change                              |                                  |              |         |               |     | 8EE 🔻     | (? |
| network                    | Name                                                     | Publisher                        | Installed On | Size    | Version       |     |           |    |
|                            | II RMFA                                                  | Vega25                           | 3/27/2018    |         | 1.0           |     |           |    |
|                            | TeamViewer 12                                            | TeamViewer                       | 3/27/2018    | 87.9 MB | 12.0.83369    |     |           |    |
|                            | Milestone XProtect VMS 2018 R1                           | Milestone Systems A/S            | 3/15/2018    | 112 MB  | 12.1.1        |     |           |    |
|                            | Milestone XProtect VMS Device Pack 9.5c                  | Milestone Systems A/S            | 3/14/2018    | 1.18 GB | 9.5.3.199     |     |           |    |
|                            | Microsoft SQL Server 2012 Native Client                  | Microsoft Corporation            | 11/21/2017   | 14.4 MB | 11.3.6538.0   |     |           |    |
|                            | Microsoft SQL Server 2008 Native Client                  | Microsoft Corporation            | 9/21/2017    | 12.0 MB | 10.0.1600.22  |     |           |    |
|                            | CamStudio 2.7                                            | CamStudio Open Source            | 5/11/2017    | 39.6 MB | 2.7           |     |           |    |
|                            | K-Lite Codec Pack 3.2.5 Corporate Edition                |                                  | 5/3/2017     | 20.7 MB | 3.25          |     |           |    |
|                            | 🛄 Snagit 9.1                                             | TechSmith Corporation            | 4/24/2017    | 113 MB  | 9.1.0.206     |     |           |    |
|                            | 📻 Amazon SSM Agent                                       | Amazon Web Services              | 3/1/2017     | 24.0 MB | 2.0.617.1     |     |           |    |
|                            | Microsoft Visual C++ 2010 x86 Redistributable - 10.0     | Microsoft Corporation            | 2/25/2017    | 15.1 MB | 10.0.40219    |     |           |    |
|                            | Microsoft ODBC Driver 11 for SQL Server                  | Microsoft Corporation            | 2/25/2017    | 9.23 MB | 12.0.2000.8   |     |           |    |
|                            | Microsoft SQL Server 2008 Setup Support Files            | Microsoft Corporation            | 2/25/2017    | 66.7 MB | 10.3.5500.0   |     |           |    |
|                            | Microsoft VSS Writer for SQL Server 2014                 | Microsoft Corporation            | 2/25/2017    | 5.95 MB | 12.0.2000.8   |     |           |    |
|                            | SQL Server Browser for SQL Server 2014                   | Microsoft Corporation            | 2/25/2017    | 8.34 MB | 12.0.2000.8   |     |           |    |
|                            | Microsoft Visual C++ 2010 x64 Redistributable - 10.0     | Microsoft Corporation            | 2/25/2017    | 18.4 MB | 10.0.40219    |     |           |    |
|                            | Microsoft SQL Server 2014 Setup (English)                | Microsoft Corporation            | 2/25/2017    | 66.6 MB | 12.0.2000.8   |     |           |    |
|                            | Microsoft SQL Server 2014 Transact-SQL ScriptDom         | Microsoft Corporation            | 2/25/2017    | 6.48 MB | 12.0.2000.8   |     |           |    |
|                            | 6 Google Chrome                                          | Google Inc.                      | 2/25/2017    | 379 MB  | 65.0.3325.181 |     |           |    |

5. Upon clicking the uninstall button, the "*Preparing to Uninstall*" window will appear as shown in the below image.

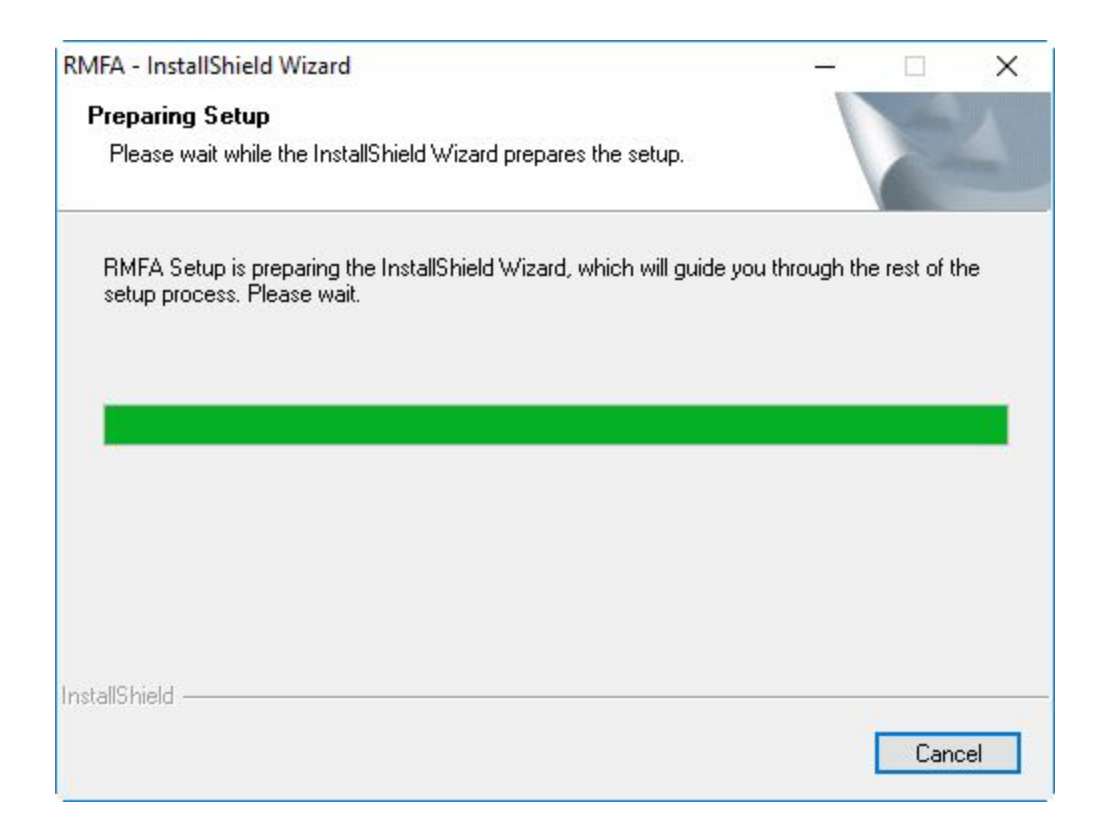

6. Once preparation is complete, the window below will appear.

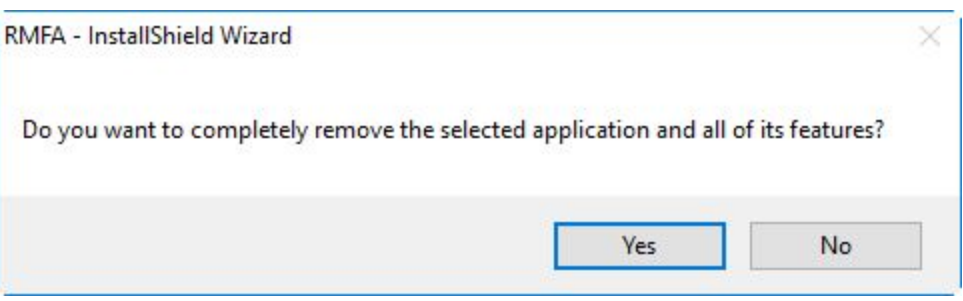

- 7. Click on the "Yes" button.
- 8. Upon clicking the **"Yes"** button, setup will get uninstalled. Upon successful uninstallation the below window will appear.

| RMFA - InstallShield Wizard |                                                                            |
|-----------------------------|----------------------------------------------------------------------------|
|                             | Uninstall Complete<br>InstallShield Wizard has finished uninstalling RMFA. |
|                             | < <u>B</u> ack <b>Finish</b> Cancel                                        |

10. Click on the "Finish" button to complete the uninstallation.

### Contact Us

Vega Systems Inc., 1999 S Bascom Ave #700, Campbell, CA 95008 USA sales@vega25.com